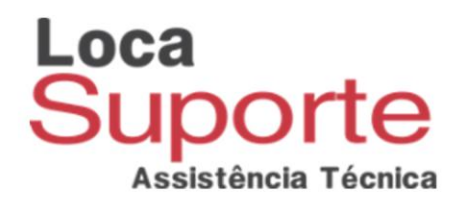

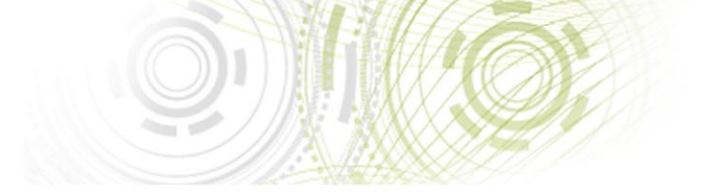

## Manual de instalação Omnikey Cardman 3021

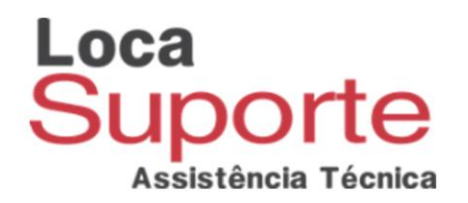

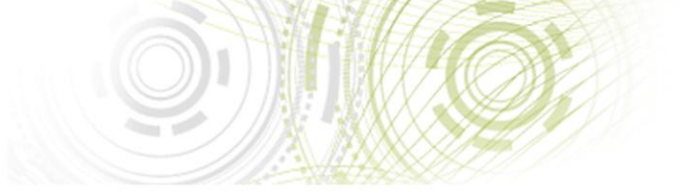

Primeiramente baixe o driver no link abaixo :

http://www.locasuporte.com.br/leitor/leitor-omnikey-cardman-3021.aspx

Selecione o driver adequado ao tipo de sistema de seu computador 32 ou 64 bits, para verificar o tipo de sistema. Lembrando que a leitora HID OmniKey3021 é Plug and Play nos sistemas Windows(7,8 e 10) ,Linux e MAC OS X(10.6.x e superior).

Windows 7:

Vá no Menu Iniciar do computador / Clique com o botão direito do mouse em cima de Computador / Após isso, clique em Propriedades / Agora, verifique Tipo de Sistema.

Windows 8:

Pressione a tecla do Windows + E / Após isso, clique em Propriedades do sistema / Agora, verifique Tipo de Sistema.

Windows 10: Clique com o botão direito do mouse sobre o menu iniciar em seguida, clique em "Sistema"/Agora, verifique Tipo de Sistema.

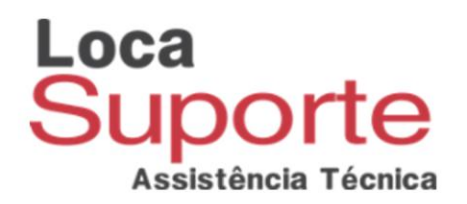

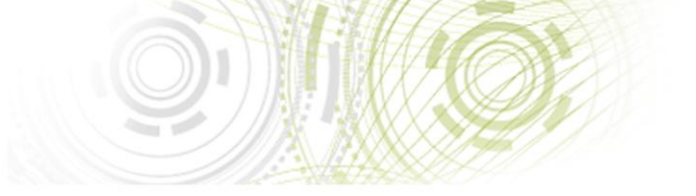

Antes de iniciar a instalação certifique-se de que o leitor não esteja conectado ao computador.

Após concluir o download abra o arquivo baixado.

No exemplo o arquivo foi aberto utilizando o software Winrar, porem ele ser aberto utilizando o software nativo do Windows.

| hid_omnikey3x2x_x64_w7_r1_2_24_27.zip                 | 11.1.2                                              |          |                    |           |                   |                |          |
|-------------------------------------------------------|-----------------------------------------------------|----------|--------------------|-----------|-------------------|----------------|----------|
| File Commands Tools Favorites Options                 |                                                     | - 01-    | Iller              |           |                   |                |          |
| 1 🗊 🖎 🚺 🖄                                             | ) 🏭 🌄 🔱 🔚                                           |          | 1                  |           |                   |                |          |
| Add Extract To Test View De                           | lete Find Wizard Info   VirusScan                   | Comment  | SFX                |           |                   |                |          |
| 🗈 🗃 http://www.weiseva.com/art.2.24_2                 | 7 (1).zip - ZIP archive, unpacked size 7.453.456 by | tes      |                    |           |                   |                | +        |
| Name                                                  | *                                                   |          | Size               | Packed    | Туре              | Modified       | CRC32    |
| 🔐                                                     |                                                     |          |                    |           | Pasta de arquivos |                |          |
| HID_OMNIKEY3x2x_x64_W7_R1_2_24_27.exe                 |                                                     |          | 2.951.952          | 2.396.673 | Aplicativo        | 13/06/14 11:16 | E92E82F4 |
| 15 <sup>4</sup> HID_OMNIKEY3x2x_x64_W7_R1_2_24_27.msi |                                                     |          | 4.501.504          | 1.919.857 | Pacote do Windo   | 13/06/14 11:16 | 0594C022 |
|                                                       |                                                     |          |                    |           |                   |                |          |
|                                                       |                                                     |          |                    |           |                   |                |          |
|                                                       |                                                     |          |                    |           |                   |                |          |
|                                                       |                                                     |          |                    |           |                   |                |          |
|                                                       |                                                     |          |                    |           |                   |                |          |
|                                                       |                                                     |          |                    |           |                   |                |          |
|                                                       |                                                     |          |                    |           |                   |                |          |
|                                                       |                                                     |          |                    |           |                   |                |          |
|                                                       |                                                     |          |                    |           |                   |                |          |
|                                                       |                                                     |          |                    |           |                   |                |          |
|                                                       |                                                     |          |                    |           |                   |                |          |
| 🖅 🗝 Selected 4.501.504 bytes in 1 file                |                                                     | Total 7. | 453.456 bytes in 2 | files     |                   |                | At       |

Extraia o conteúdo em uma pasta de fácil acesso.

| 🗎 hid_omnikey3x2x_x64_w7_r1_2_24_27.zip - Win                         | Extraction path and options                                                                                                    | ? 🔀                                                                                                    | ]           |                |          |
|-----------------------------------------------------------------------|----------------------------------------------------------------------------------------------------|----------------------------------------------------------------------------------------------------|-------------|----------------|----------|
| File Commands Tools Favorites Options<br>Add Extract To Test View Del | General Advanced Destination path (will be created if does not exist) C:\Users\Fabio\Desktop\Driveromnikey                                                                                                    | 1° Display<br>New folder                                                                                               |             |                |          |
| Name                                                                  | poace mode     Extract and replace files     Extract and update files     Fresh existing files only                                                                                                    | Área de Trabalho     Área de Trabalho     Grupo doméstico     Grupo doméstico     PC-Fabio     PC-Fabio     Portutador | de arquivos | Modified       | CRC32    |
| ₩ID_OMNIKEY3x2xy64_W7_R1_2_24_27.msi                                  | Overwrite mode  Ask before overwrite  Overwrite without prompt  Skip existing files  Rename automatically  Miscellaneous Extract archives to subfolders Ceep broken files Display files in Explorer  Save settings  2 | DK Concelar                                                                                                    | e do Windo  | 13/06/14 11:16 | 0594C022 |
|                                                                       | /                                                                                                    |                                                                                                    |             |                |          |

No exemplo os arquivos de instalação foram extraídos apara a pasta "driveromnikey" na área de trabalho do Windows.

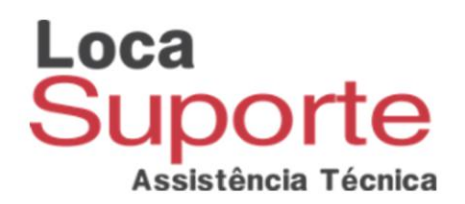

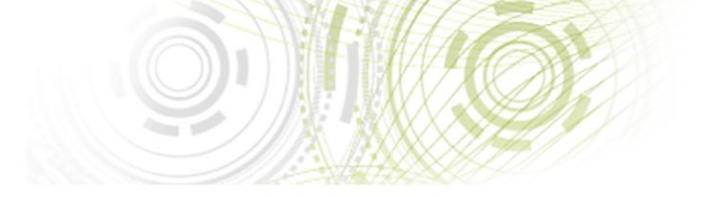

Após ter extraído os arquivos de instalação, vá até a pasta e clique com o botão direito do mouse sobre o arquivo .exe e execute como administrador ele pode ser identificado pelo ícone azul como na imagem abaixo :

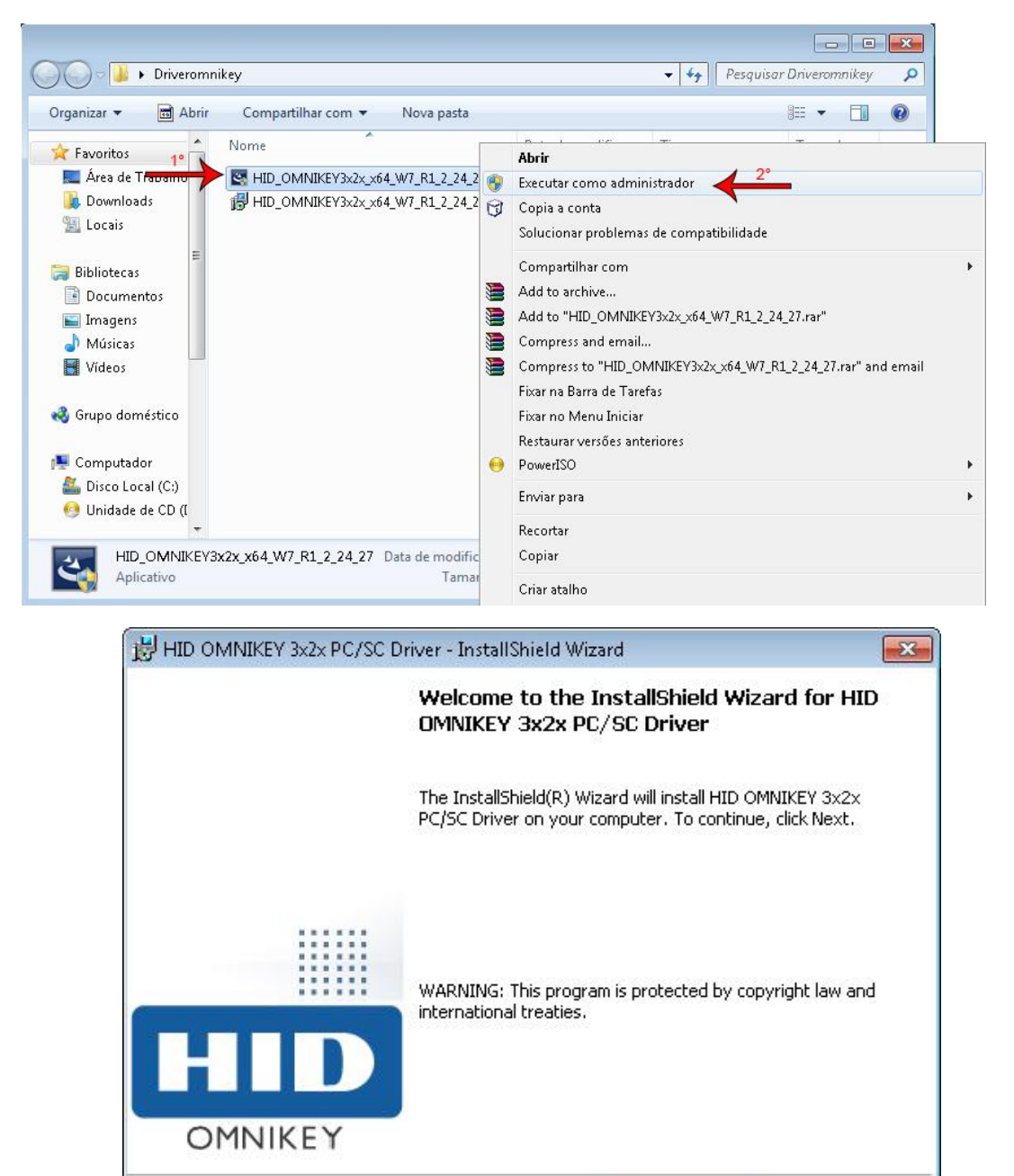

www.locasuporte.com.br

Next >

Cancel

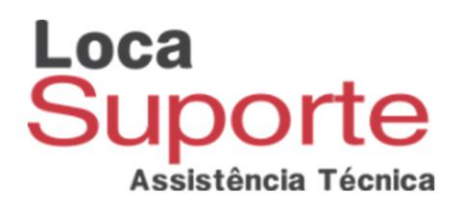

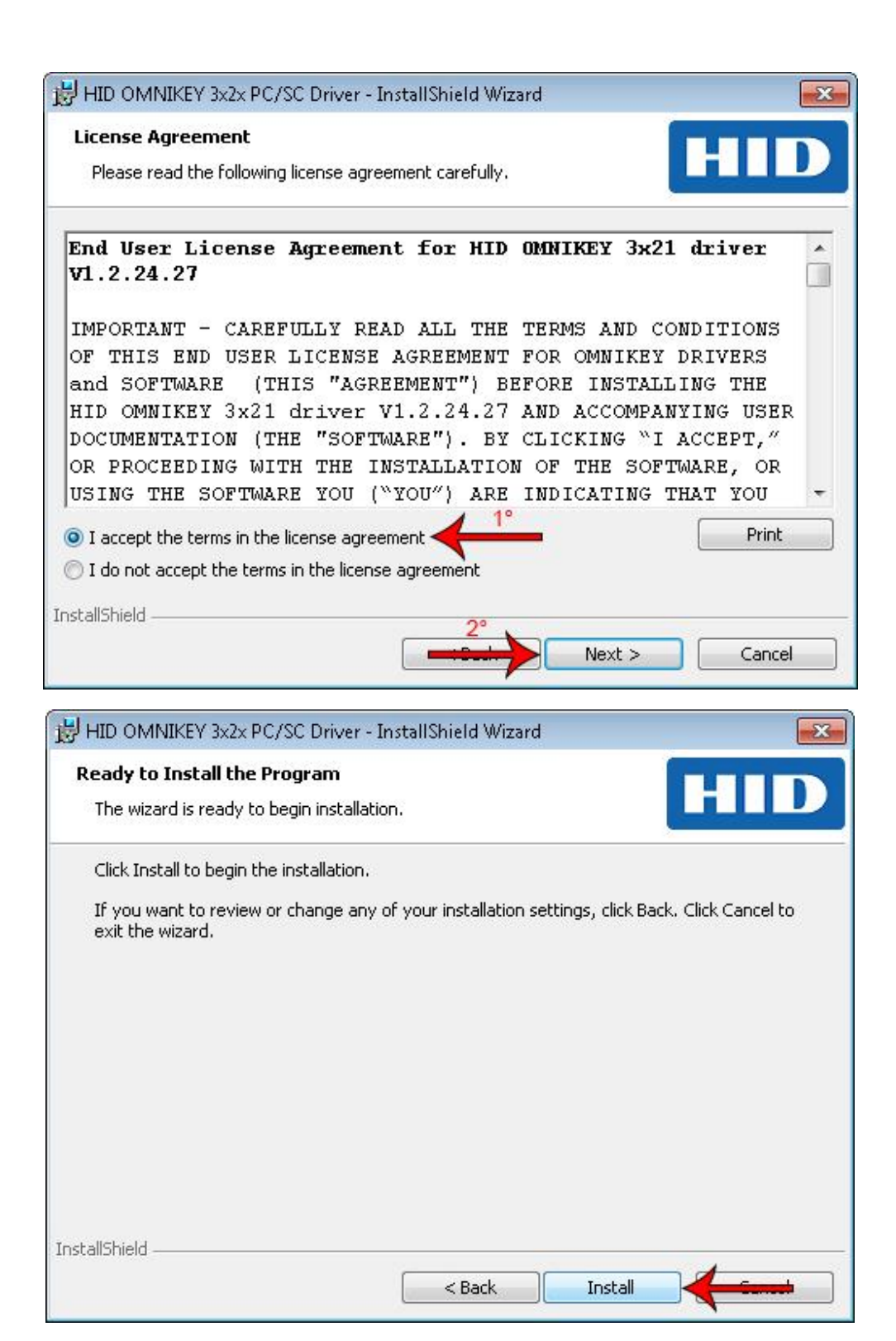

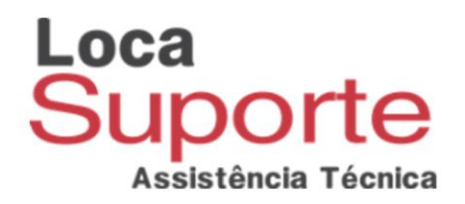

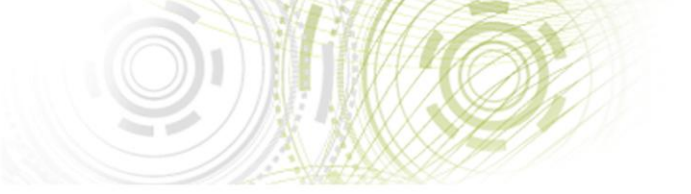

## Após clicar em "Install" a instalação ira iniciar, aguarde alguns minutos

(o tempo de instalação pode variar de acordo com as configuração de seu computador)

|                 | NIKEY 3x2x PC/SC D                                     | )river - InstallShield Wizard                                                 |                                                |
|-----------------|--------------------------------------------------------|-------------------------------------------------------------------------------|------------------------------------------------|
| Installing      | HID OMNIKEY 3x2                                        | 2x PC/SC Driver                                                               |                                                |
| The prog        | gram features you se                                   | lected are being installed.                                                   |                                                |
| ß               | Please wait while th<br>Driver. This may ta<br>Status: | he InstallShield Wizard installs HID OMNI<br>ike several minutes.             | KEY 3x2x PC/5C                                 |
|                 | 6                                                      |                                                                               |                                                |
|                 |                                                        |                                                                               |                                                |
| InstallShield - |                                                        |                                                                               |                                                |
|                 |                                                        | < Back Next                                                                   | > Cancel                                       |
|                 |                                                        |                                                                               |                                                |
| 🛃 HID OMM       | VIKEY 3x2x PC/SC D                                     | Priver - InstallShield Wizard                                                 |                                                |
|                 |                                                        | InstallShield Wizard Comple                                                   | ted                                            |
|                 |                                                        | The InstallShield Wizard has successf<br>OMNIKEY 3x2x PC/SC Driver. Click Fir | ully installed HID<br>hish to exit the wizard. |
|                 |                                                        |                                                                               |                                                |
| H               | D                                                      |                                                                               |                                                |
| OM              | NIKEY                                                  |                                                                               |                                                |
|                 |                                                        | < Back Finis                                                                  |                                                |

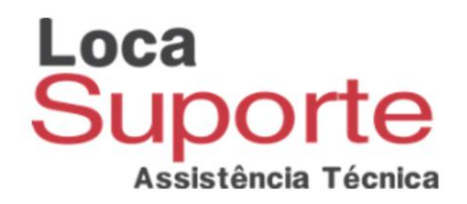

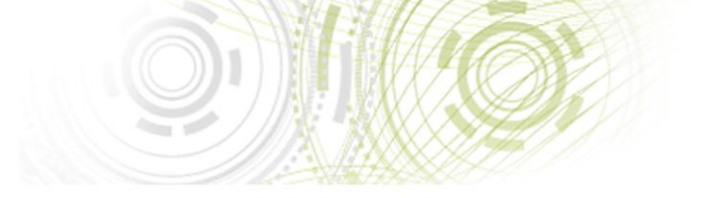

Pronto, o leitor Omnikey Cardman 3021 foi instalado com sucesso, lembrando que para o sistema identificar seu cartão também é necessário instalar o software gerenciador de cartão esse pode ser obtido junto ao fornecedor do seu cartão, caso tenha adquirido o cartão com nossa empresa acesse :

http://www.locasuporte.com.br/cartaosmartcard.aspx

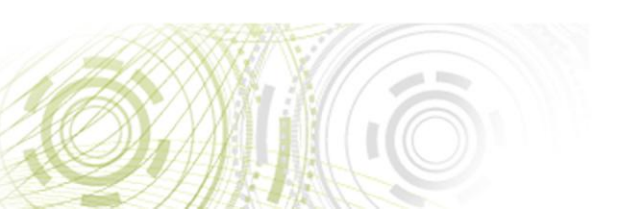